### PHỤ LỤC HƯỚNG DẪN THỰC HIỆN CHỨNG THỰC BẢN SAO ĐIỆN TỬ TỪ BẢN CHÍNH TRÊN HỆ THỐNG THÔNG TIN GIẢI QUYẾT THỦ TỤC HÀNH CHÍNH TỈNH KON TUM

(Kèm theo Công văn số /UBND-TTHCC ngày tháng 9 năm 2024 của Ủy ban nhân dân tỉnh)

### I. HƯỚNG DẪN TIẾP NHẬN HỎ SƠ CHỨNG THỰC ĐIỆN TỬ CHO BỘ PHẬN TIẾP NHẬN VÀ TRẢ KẾT QUẢ

- Tại menu "*Tiếp nhận hồ sơ*", Bộ phận Một cửa chọn TTHC cần tiếp nhận, bấm chọn "*Tiếp nhận*".

| 🛱 Kho dữ liệu điện tử      |   | Nhập từ     | r khóa                       |                                       | Lĩnh vực                                                   |            | Thủ tục | ×                     |   |                 |        |          |   |
|----------------------------|---|-------------|------------------------------|---------------------------------------|------------------------------------------------------------|------------|---------|-----------------------|---|-----------------|--------|----------|---|
| 🗁 Xử lý hồ sơ              | ^ | Chúng       | thực bản sao                 |                                       | Tất cả                                                     | *          | Tất cả  | à                     | * | Q Ti            | n kiëm |          |   |
| Hồ sơ chờ tiếp nhận        |   |             |                              |                                       |                                                            |            |         |                       |   |                 |        |          |   |
| Tiếp nhận hồ sơ 1          |   |             | Mã thủ tục                   | Tên thủ tục                           |                                                            | Lĩnh vực   |         | Quy trình             |   | Tiếp nhận hồ sơ |        | Thao tác |   |
| Import hồ sơ từ file excel |   |             | 2.000815.000.00.00.H         | Thủ tục chứng th                      | ực bản sao từ bản chính giấy                               | Chúng thực |         | Quy trình cấp Xã - 07 |   | Tiếp nhận 2     |        |          |   |
| Xử lý hồ sơ                |   |             | 34                           | to, van ban do co                     | quan to chưc co tham quyen                                 |            |         |                       |   |                 |        |          |   |
| Hồ sơ không cần xử lý      |   |             | 2.000815.000.00.00.H<br>34   | Thủ tục chứng th<br>tờ, văn bản do cơ | ực bản sao từ bản chính giấy<br>quan tổ chức có thấm quyền | Chúng thực |         | Quy trình cấp Xã - 07 |   | Tiếp nhận       |        |          |   |
| Tra cứu hồ sơ theo đơn vị  |   |             |                              |                                       |                                                            |            |         |                       |   |                 |        |          |   |
| Tra cứu hồ sơ toàn cơ quan |   | Hiến thị    | 10 👻                         |                                       |                                                            |            |         |                       |   |                 | K (    | 1        | > |
| Tra cứu hồ sơ cá nhân      |   | -           |                              |                                       |                                                            |            |         |                       |   |                 |        |          | _ |
| Cấu hình số hồ sơ          |   |             |                              |                                       |                                                            |            |         |                       |   |                 |        |          |   |
| 💑 Dữ liệu một cửa          | ~ |             |                              |                                       |                                                            |            |         |                       |   |                 |        |          |   |
| Dong bộ dữ liệu            | ~ |             |                              |                                       |                                                            |            |         |                       |   |                 |        |          |   |
| Thống kê báo cáo           | ~ |             |                              |                                       |                                                            |            |         |                       |   |                 |        |          |   |
| 2 Tra cứu CSDLQG về dân cư | ~ |             |                              |                                       |                                                            |            |         |                       |   |                 |        |          |   |
| 🖭 Quản lý văn bản          | ~ |             |                              |                                       |                                                            |            |         |                       |   |                 |        |          |   |
| S Thu phí, lệ phí hồ sơ    | ~ |             |                              |                                       |                                                            |            |         |                       |   |                 |        |          |   |
|                            |   |             |                              |                                       |                                                            |            |         |                       |   |                 |        |          |   |
|                            |   | Hệ thống ti | nông tin giải quyết TTHC tín | h Kon Tum                             |                                                            |            |         |                       |   |                 |        |          |   |
|                            |   | Địa điệm tr | ų so: 70 Le Hóng Phong, thi  | inn pho Kon Tum, tír                  | nh Kon Tum                                                 |            |         |                       |   |                 |        |          |   |

- Tại tab *"Thông tin chung"*, Bộ phận Một cửa thực hiện kiểm tra danh tính số và cập nhật thông tin của tổ chức, cá nhân vào các trường thông tin trên hệ thống.

- Sau khi hoàn thành tại tab *"Thông tin chung"*, Bộ phận Một cửa chuyển sang tab *"Thành phần hồ so"* đồng thời thực hiện công việc Scan (quét) thành phần hồ sơ, đính kèm file Scan lên hệ thống.

- Bộ phận Một cửa thực hiện tiếp nhận hồ sơ

| 🛱 Kho dữ liệu điện tử      |   | ← Tiếp nhận hồ sơ                          |                                             |                                  |                                         |                          |                          |
|----------------------------|---|--------------------------------------------|---------------------------------------------|----------------------------------|-----------------------------------------|--------------------------|--------------------------|
| 🗁 Xử lý hồ sơ              | ^ | Thủ tục chứng thực bản sao từ bản chính    | n giấy tờ, văn bản do cơ quan tổ chức có th | ấm quyền của Việt Nam cấp ho     | ặc chứng nhận                           |                          |                          |
| Hồ sơ chở tiếp nhận        |   | Chira cung cấn DVCTT                       |                                             |                                  |                                         |                          |                          |
| Tiếp nhận hồ sơ            |   | Lĩnh vực: Chứng thực                       |                                             |                                  |                                         |                          |                          |
| Import hö sơ từ file excel |   | Quy trình: 1 ngày - Quy trình cấp Xã - 07  |                                             |                                  |                                         |                          |                          |
| Xử lý hồ sơ                |   | 🔲 Gửi tin nhấn cho người dân() 🗹           | 🔲 Gửi email ch                              | o người dân() 🛃                  | 🔲 Gửi zalo cho                          | o người dân() 🗹          |                          |
| Hồ sơ không cần xử lý      |   | D Thông tin chung                          | 🔚 Thành phần hồ sơ                          | \$ Lệ phí                        | Thông tin chi tiết                      | 😋 Hin                    | ıh thức nhận kết quả     |
| Tra cứu hồ sơ theo đơn vị  |   | Bản chính giấy tờ, văn bản làm cơ sở       | để chứng thực bản sao và bản sao cần chứn   | g thực. Trường hợp người vêu cầu | chứng thực chỉ xuất trình bản chính thì | cơ quan, tổ chức tiến hị | anh chup từ bản chính đế |
| Tra cứu hồ sơ toàn cơ quan |   | thực hiện chứng thực, trừ trường hợp cơ qu | an, tổ chức không có phương tiện để chụp. B | ản sao từ bản chính để thực hiện | chứng thực phải có đầy đủ các trang đã  | ghi thông tin của bản ch | sính.                    |
| Tra cứu hồ sơ cá nhân      |   | A Bàn chính                                |                                             | <b>6</b> 0620970                 | 06446 K0 G15 000007.K0 pdf              | Scan tên tin             | A Chon tân tin           |
| Cấu hình số hồ sơ          |   |                                            |                                             | 201 0020970                      | 00440.Rg.010.000007 Rg.pai              | V ocun (ép un            | No cuộn tập tải          |
|                            |   | O 1 Bán sao                                |                                             |                                  | 💊 Scan tệp tin                          | 🛞 Chọi                   | a tệp tin                |
| 📩 Dữ liệu một cửa          | ~ |                                            |                                             |                                  |                                         |                          |                          |
| 🗘 Đồng bộ dữ liệu          | ~ | + Thêm giấy tờ                             |                                             |                                  |                                         |                          |                          |
| Thống kê báo cáo           | ~ |                                            | → Lấy giấy tờ từ kho                        | Tiếp nhận                        | Lưu và chờ bổ sung                      |                          |                          |
| Tra cứu CSDLQG về dân cư   | ~ |                                            |                                             |                                  | -                                       |                          |                          |
| 🖻 Quản lý văn bản          | ~ |                                            |                                             |                                  |                                         |                          |                          |
| S Thu phí, lệ phí hồ sơ    | × |                                            |                                             |                                  |                                         |                          |                          |

- Khi đã tiếp nhận hồ sơ thành công, Bộ phận Một cửa thực hiện xác nhận loại chứng thực bằng cách bấm vào tab "Thành phần hồ sơ" và bấm vào nút "Chứng thực điện tử"

| 🛱 Kho dữ liệu điện tử                                                                                                    |   | Thời gian xử lý                                                                                                    |                                                                                         |                               | Người xử lý                                                                                             |                                                                       |                                                            |
|----------------------------------------------------------------------------------------------------|---|----------------------------------------------------------------------------------------------------|-----------------------------------------------------------------------------------------|-------------------------------|----------------------------------------------------------------------------------------------------|-----------------------------------------------------------------------|------------------------------------------------------------|
| Xử lý hỏ sơ<br>Hỏ so chờ tiếp nhận<br>Tiếp nhận hỏ so<br>Import hỏ so từ file excel<br>Xử lý hỏ sơ<br>Hồ sơ hỏng cấn vớ hỏ | ^ | Ngày tiếp nhận: 26/05/2024 20:     Ngày tiếp nhận: 28/05/2024 40:     Ngày hẹn trả: 28/05/2024 40:     Hạn xử tý bản quy trình: 28/05/<br>Hạn xử tý bản quy trình: 28/05/<br>Hạn xử tý bản quy trình: 28/05/<br>Hinh thức liếp nhận: Trực tiếp<br>Hinh thức nhận kết quả hỏ sọ : t | 19-18<br>2022 07:00:00 - 1 ngây (Côn lại 0 ngây i<br>lớ 0 phủt 0 giấy<br>thận trực tiếp | ð giờ O phút O giảy )         | <ul> <li>■1: Tiếp nhân</li> <li>➡ Tên người xử lý: Vô Đảng Ngọc</li> <li>■2) Người theo đôi:</li> </ul> |                                                                       |                                                            |
| Tra cứu hỗ sơ theo đơn vị                                                                                                  |   | 🖹 Thông tin chung                                                                                                    | 🔚 Thành phần hồ sơ                                                                      | \$ Lê phí                     | Thông tin chỉ tiết                                                                                      | 🔗 Hình thức nhận kết quả                                              |                                                            |
| Tra củu ho sơ toàn cơ quan<br>Tra cứu hồ sơ cá nhân<br>Cấu hình số hồ sơ                                                   |   | Thành phần hỗ sơ                                                                                                    | àm cơ sở để chứng thực bán sao và                                                       | bản sao cần chứng thực. Trư   | tiện tử                                                                                                 | hỉ xuất trình bản chính thì cơ qua                                    | Cập nhật thành phần hồ sơ n, tổ chức tiến hành chụp từ bản |
| 📩 Dữ liệu một cửa                                                                                                    | ~ | chính để thực hiện chứng thực, trù                                                                                                    | r trường hợp cơ quan, tổ chức không                                                     | có phương tiện đế chụp. Bản s | sao từ bản chính để thực hiện chứng th                                                                  | tực phải có đầy đủ các trang đã g                                     | hi thông tin của bản chính.                                |
| 🗘 Đồng bộ dữ liệu                                                                                                    | ~ | 1 Bản chính                                                                                                    | Xem måu do                                                                              | n, tờ khai 👻                  | 062<br>KQ                                                                                               | 097006446.KQ.G15.000007-<br>pdf                                       | 3 1                                                        |
| Thống kẻ bảo cảo                                                                                                    | ~ |                                                                                                    |                                                                                         |                               |                                                                                                    |                                                                       |                                                            |
| 😤 Tra cứu CSDLQG về dân cư                                                                                                 | ~ | Ý kiến xử lý                                                                                                    |                                                                                         | 🖋 Nhào ý kiến xử lý           | Kết quả xử lý                                                                                           |                                                                       | A Lây VB từ iOffice                                        |
| 🖭 Quản lý văn bản                                                                                                    | ~ |                                                                                                    |                                                                                         |                               |                                                                                                    | · · · · · · · · · · · · · · · · · · ·                                 |                                                            |
| S Thu phí, lệ phí hồ sơ                                                                                                    | ~ |                                                                                                    |                                                                                         |                               | к                                                                                                    | Keo tha tẹp tin hoặc Tái lên<br>lịch thước tối đa của một tệp tin: 50 | мв                                                         |

- Tại đây Bộ phận Một cửa thực hiện chọn loại chứng thực, loại giấy tờ, số lượng và số tiền.

|   |                                                                                          | 🖻 Thông tin                                                                                               | chung 🔚 Thành                      | phần hồ sơ     | \$ Lệ phí                  | (                   | Thông tin chi tiết |   | Hình thức nhận kết quả |                                              |
|---|------------------------------------------------------------------------------------------|----------------------------------------------------------------------------------------------------|------------------------------------|----------------|----------------------------|---------------------|--------------------|---|------------------------|----------------------------------------------|
|   | ^                                                                                        | Thành phần hồ sơ                                                                                          |                                    |                | 🗸 Chứn                     | ı thực điện tử      |                    |   |                        | 🖋 Cập nhật thành phần hồ sơ                  |
| 1 | Chứng thực<br>Mã hồ sơ: H34.2<br>Thủ tục: Thủ tục<br>Mã thủ tục: 2.00<br>Chủ hồ sơ: Võ Đ | <mark>điện tử</mark><br>:2.6-240814-0001<br>: chứng thực bản sao tù<br>0815.000.00.00.H34<br>ăng Ngọc Giả | r bản chính giấy tờ, văn bản do cơ | quan tổ chức c | :ó thẩm quyền của Việt Nam | sấp hoặc chứng nhậr | 'n                 |   | ×                      | tiến hành chụp từ bản chính đi<br>bản chính. |
|   |                                                                                          | TPHS                                                                                                    | Loại chứng thực                    |                | Số bản<br>1                | Loại g<br><b>2</b>  | iấy tờ             | 3 | Phí/lệ phí             | 🚯 Lấy VB từ iOffice                          |
|   | GGT Chu                                                                                  | uyến trường.pdf                                                                                           | Chứng thực điện tử                 | •              | 1                          | Bằng đạ             | i học 👻            |   | 10000                  |                                              |
|   | ·                                                                                        |                                                                                                    |                                    |                | Lưu lại                    |                     |                    |   |                        |                                              |
|   | ~                                                                                        | T Nội d                                                                                                   | ung xử lý                          | 🕓 Lịch sử      |                            |                     |                    |   |                        |                                              |

- Sau khi chọn xong, Bộ phận tiếp nhận bấm Lưu lại và bấm "xác nhận hoàn thành" để chuyển hồ sơ lên bước tiếp theo để lãnh đạo tiếp tục xử lý

| ← Xử lý hồ sơ                                                                                                    |                                                                                                    |
|----------------------------------------------------------------------------------------------------|----------------------------------------------------------------------------------------------------|
| Dược tiếp nhận Hồ sơ: H34.22.6-240814-0001                                                                                                    |                                                                                                    |
| Thủ tục chứng thực bản sao từ bản chính giấy tờ, văn bản do cơ quan tổ chức có thẩm quyền của Việ                                                                                                    | t Nam cấp hoặc chứng nhận                                                                                        |
| <ul> <li>Ibộ phận TN&amp;TKQ phường Trần Hưng Đạo</li> <li>Dịch vụ cung cấp thông tin trực tuyến</li> <li>Lĩnh vực: Chứng thực</li> <li>Quy trình: 1 ngày - Quy trình cấp Xã - 07</li> </ul>                                                                                                    | 🔆 Xem quy trình 🚔 In phiếu 🗸 🔁 Lưu vào kho 🖌 Xác nhận hoàn thành                                                 |
| Thời gian xử lý                                                                                                    | Người xử lý                                                                                                    |
| <ul> <li>Ngày tiếp nhận: 14/08/2024 15:05:45</li> <li>Ngày hẹn trả: 15/08/2024 15:05:00</li> <li>Hạn xử lý toàn quy trình: 15/08/2024 15:05:00 - 1 ngày (Còn lại 0 ngày 0 giờ 0 phút 0 giảy )</li> <li>Hạn xử lý: 15/08/2024 09:05:00</li> <li>Thời gian còn lại: 0 ngày 17 giờ 59 phút 11 giãy</li> <li>Hình thức tiếp nhận: Trực tiếp</li> <li>Hình thức nhận kết quả hồ sơ: Nhận trực tiếp</li> </ul> | <ul> <li>Công việc: B1: Tiếp nhận</li> <li>Tên người xử lý: Cán bộ tiếp nhận</li> <li>Người theo dõi:</li> </ul> |
| 🖻 Thông tin chung 🔚 Thành phần hồ sơ 💲 Lệ phí                                                                                                    | 🚯 Thông tin chỉ tiết 🛛 🗳 Hình thức nhận kết quả                                                                  |

# II. HƯỚNG DẪN LÃNH ĐẠO THỰC HIỆN KÝ CHỨNG THỰC ĐIỆN TỬ

### 1. Cấu hình chữ ký số

ký.

Để thực hiện cấu hình chữ ký, lãnh đạo thực hiện truy cập vào mục "tài khoản"

| Hệ thống thông tin giải quyết<br>TTHC tỉnh Kon Tum | 🖃 UBND Tỉnh Kon Tum 🔹 🕇                         | • 🖗 🖩 🛓 | <ul> <li>Võ Đặng Ngọc Giả</li> </ul> | Q Nhập số hồ sơ | iếng Việt ~ |
|----------------------------------------------------|-------------------------------------------------|---------|--------------------------------------|-----------------|-------------|
| TUM                                                |                                                 |         | 🕒 Tài khoản                          |                 |             |
| 🛱 Kho dữ liệu điện tử                              |                                                 |         | → Đăng xuất                          |                 |             |
| 🕞 Xử lý hồ sơ 🗸 🗸                                  |                                                 |         |                                      |                 |             |
| 📩 Dữ liệu một cửa 🗸 🗸                              |                                                 |         |                                      |                 |             |
|                                                    |                                                 |         |                                      |                 |             |
| Thống kê bảo cáo                                   |                                                 |         |                                      |                 |             |
| 😤 Tra cứu CSDLQG về dân cư 🛛 💙                     |                                                 |         |                                      |                 |             |
| 📴 Quản lý văn bản 🗸 🗸                              |                                                 |         |                                      |                 |             |
| 🔇 Thu phí, lệ phí hồ sơ 🔹 🗸                        |                                                 |         |                                      |                 |             |
| A Chức chứng thực điện tử Kon<br>Tum               |                                                 |         |                                      |                 |             |
| https://motcua.kontum.gov.vn/vi/my-account         | Hệ thống thông tin giải quyết TTHC tỉnh Kon Tum |         |                                      |                 |             |

Tại đây, lãnh đạo thực hiện chọn mục "Cập nhật chữ ký" và chọn nút thêm chữ

|                                     | Cập nhật chữ ký |            |                     |                        |               |               |
|-------------------------------------|-----------------|------------|---------------------|------------------------|---------------|---------------|
| 峇 Thông tin cá nhân                 | Chữ ký          |            |                     |                        | *             | + Thêm chữ ký |
| ີ່ຕ <sub>າມ</sub> Thay đổi mặt khẩu | Tên chữ ký      | Ảnh chữ ký | Số điện thoại ký số | Từ khóa định vị vị trí | Ngày cập nhật | Thao tác      |
| 🛱 Đăng ký nhắc việc                 |                 |            |                     |                        |               |               |
| 🛱 Quá trình công tác                |                 |            |                     |                        |               |               |
| 🖉 Cập nhật chữ ký                   |                 |            |                     |                        |               |               |
| 🖶 Thiết lập thông bảo               |                 |            |                     |                        |               |               |
| 🍄 Cấu hình loại ký số               |                 |            |                     |                        |               |               |
| 🚺 Báo vắng                          |                 |            |                     |                        |               |               |
| 🗐 Nhật ký đăng nhập                 |                 |            |                     |                        |               |               |
| ᠿ Xử lý phản ánh                    |                 |            |                     |                        |               |               |
| 🗘 Cấu hình thông báo nhắc việc      |                 |            |                     |                        |               |               |
|                                     |                 |            |                     |                        |               |               |

Hệ thống sẽ hiển thị, popup để lãnh đạo có thể cập nhật hình ảnh chữ ký của mình, lãnh đạo cần tải hình ảnh chữ ký và nhập các thông tin cần thiết. Khi đã điền các thông tin xong, lãnh đạo bấm nút lưu lại

| nữ ký Ánh c    | hữ ký                                           | Số điện thoại ký số | Từ khóa định v   |  |
|----------------|-------------------------------------------------|---------------------|------------------|--|
| т              | HÊM MỚI                                         |                     | ×                |  |
| Tê             | n chữ ký •                                      | Tải ảnh lên         |                  |  |
| La<br>Số<br>OR | <b>diện thoại ký số *</b>                       |                     |                  |  |
| Vă<br>Vă       | <b>khóa định vị vị trí *</b><br>) Đặng Ngọc Giả |                     |                  |  |
| т              | hêm thông tin bổ sung                           |                     | + Thêm thông tin |  |
|                |                                                 | Lưu Lại Đóng        |                  |  |
|                |                                                 |                     |                  |  |

*Lưu ý:* hình ảnh chữ ký khi tải lên phải là hình ảnh có định dạng .png.

| Cập nhật chữ ký |            |                     |                        |               |               |
|-----------------|------------|---------------------|------------------------|---------------|---------------|
| Chữ ký          |            |                     |                        |               | + Thêm chữ ký |
| Tên chữ ký      | Ành chữ ký | Số điện thoại ký số | Từ khóa định vị vị trí | Ngày cập nhật | Thao tác      |
| Lãnh đạo ký sô  | G-         | 0886650748          | Võ Đặng Ngọc Giả       |               | 000           |

#### 2. Thực hiện ký chứng thực điện tử

### Lãnh đạo đơn vị thực hiện chứng thực điện tử như sau:

- Tại menu "Xử lý hồ sơ", lãnh đạo đơn vị chọn hồ sơ cần xử lý và bấm chọn "Xử lý hồ sơ"

| Hệ thống thông tin giải quyết TTHC tỉnh Kon Tum | ≕ H34.22 - UBND thành phố Kon Tur                       | 👚 📄 🔛 🧐 Cán Bộ Lãnh Đạo 🔍 Nhập số hố sơ 👘 🛄 Tiếng Việ                                                                                                    |                                                                                         |                                                                       |                                                                  | ing Việt 🗸            |                      |    |
|-------------------------------------------------|---------------------------------------------------------|----------------------------------------------------------------------------------------------------|-----------------------------------------------------------------------------------------|-----------------------------------------------------------------------|------------------------------------------------------------------|-----------------------|----------------------|----|
| ĐẠO                                             | Danh sách công việc (1)                                 | ∖ Xử lý hồ sơ                                                                                                    |                                                                                         |                                                                       |                                                                  | ۲                     | Xử lý hồ sơ 3        |    |
| 🛱 Kho dữ liệu điện tử                           | 🗐 Phê duyệt 🚺                                           | Mã số hồ sơ                                                                                                    | Số CMND                                                                                 | Tên người nộp                                                         | Hình thức tiếp nhận *<br>Tất cả                                  | *                     | Xem quy trình        | m  |
| 🖂 Xử lý hồ sơ 🔨                                 |                                                         | Tìm kiếm năng cao                                                                                                    |                                                                                         |                                                                       |                                                                  | *                     | Yêu cầu bố sung      |    |
| Hồ sơ chờ tiếp nhận                             |                                                         |                                                                                                    |                                                                                         |                                                                       |                                                                  | (1)                   | Tạm dừng             |    |
| Tiệp nhận hỏ sơ<br>Import bồ sơ từ file evcel   | ✓ Chuyển nhiều hồ sơ                                    |                                                                                                    |                                                                                         |                                                                       |                                                                  |                       | Gia hạn hồ sơ        |    |
| Xử lý hồ sơ 1                                   | Ma so ho sơ : Mau xanh - Trực tiệp ; Mau cam - Trực tuy | en                                                                                                    |                                                                                         |                                                                       |                                                                  | *                     | Yêu cầu rút hồ sơ    |    |
| Hồ sơ không cần xử lý                           | STT Mã số hồ sơ                                         | Thủ tục                                                                                                    | Người nộp                                                                               | Thời gian quy định                                                    | Cơ quan thực hiện                                                | $\oslash$             | Dừng xử lý           | ác |
| Tra cứu hồ sơ theo đơn vị                       |                                                         |                                                                                                    |                                                                                         | Còn lại 0 ngày 9 giờ 25 phút 28                                       |                                                                  | C                     | Xem lịch sử cập nhật |    |
| Tra cứu hồ sơ toàn cơ quan                      |                                                         | 2.000815.000.00.01:434         Võ Đặng Ngọc Giá           - Thủ tục chủng thực bản sao từ bản         38 Tôn Thất Tùng, Xã Chư Hreng,           - Thần hợb Kôn Tum, Tình Kôn Tum,         Thần hợb Kôn Tum, Tình Kôn Tum, | giây<br>• Ngày nộp: 23/05/2024                                                          |                                                                       | ٥                                                                | Tải văn bản của hồ sơ |                      |    |
| Tra cứu hồ sơ cá nhân                           | H34.22.6-240523-0005                                    |                                                                                                    | vo Đạng Ngọc Gia<br>38 Tôn Thất Tùng, Xã Chư Hreng,<br>Thành phố Kon Tum, Tỉnh Kon Tum, | <ul> <li>Ngày tiếp nhận: 23/05/2024</li> <li>22:28:35</li> </ul>      | <ul> <li>Cơ quan : UBND phases</li> <li>Trần Hưng Đạo</li> </ul> |                       | •••                  | 72 |
| Cau mini so no so                               |                                                         | chinh giây tờ, văn bản do cơ quân t                                                                                                    | Việt Nam                                                                                | <ul> <li>Hạn xử lý toàn quy trình:<br/>27/05/2024 07:00:00</li> </ul> | <ul> <li>Cân bộ : Cân bộ Lâ</li> </ul>                           | nh đạo                |                      |    |
| 👗 Dữ liệu một cửa 🗸 🗸                           |                                                         |                                                                                                    |                                                                                         | <ul> <li>Ngày hẹn trả: 27/05/2024<br/>07:00:00</li> </ul>             |                                                                  |                       |                      |    |
| 🗘 Đồng bộ dữ liệu 🗸                             |                                                         |                                                                                                    |                                                                                         |                                                                       |                                                                  |                       |                      |    |
| Thống kê báo cáo                                | Hiến thị 10 👻                                           |                                                                                                    |                                                                                         |                                                                       |                                                                  |                       | K < 1                | >  |
| 🖻 Quản lý văn bản 🗸                             |                                                         |                                                                                                    |                                                                                         |                                                                       |                                                                  |                       |                      |    |
| (\$) Thu phi, lệ phi hồ sơ 🗸 🗸 🗸                |                                                         |                                                                                                    |                                                                                         |                                                                       |                                                                  |                       |                      |    |
|                                                 |                                                         |                                                                                                    |                                                                                         |                                                                       |                                                                  |                       |                      |    |
|                                                 | Hệ thống thông tin giải quyết TTHC tỉnh Kon Tum         |                                                                                                    |                                                                                         |                                                                       |                                                                  |                       |                      |    |

- Lãnh đạo đơn vị chọn tab "Thành phần hồ sơ" và bấm vào nút "Chứng thực điện tử"

| Đang xử lý Hồ sơ: H34.22.6-240814-0001                                                                                                    |                                                  |                                                                                                    |                                                                   |                                                      |
|----------------------------------------------------------------------------------------------------|--------------------------------------------------|----------------------------------------------------------------------------------------------------|-------------------------------------------------------------------|------------------------------------------------------|
| Thủ tục chứng thực bản sao từ bản chính giấy tờ, văn bản do cơ quan tổ chức ơ                                                                                                    | có thẩm quyền của Việ                            | it Nam cấp hoặc chứng nhận                                                                                                    |                                                                   |                                                      |
| <ul> <li>Bộ phận TN&amp;TKQ phường Trần Hưng Đạo</li> <li>Dịch vụ cung cấp thông tin trực tuyến</li> <li>Lĩnh vực: Chúng thực</li> <li>Quy trình: 1 ngày - Quy trình cấp Xã - 07</li> </ul>                                                                                                    |                                                  | 🔀 Xem quy trình 🛛 👼 In phiê                                                                                                    | ίu γ 🕞 Lưu vào kho                                                | 🖋 Xác nhận hoàn thành 🛛 🚥                            |
| Thời gian xử lý                                                                                                    |                                                  | Người xử lý                                                                                                    |                                                                   |                                                      |
| Ngày tiếp nhận: 14/08/2024 15:05:45     Ngày hẹn trả: 15/08/2024 15:05:00     Hạn xử lý toàn quy trình: 15/08/2024 15:05:00 - 1 ngày (Còn lại 0 ngày 0 giờ 0 phút     Hạn xử lý: 15/08/2024 09:15:00     Thời gian còn lại: 0 ngày 17 giờ 59 phút 12 giảy     Hình thức tiếp nhận: Trực tiếp     Hình thức nhận kết quả hồ sơ: Nhận trực tiếp | 0 giây )                                         | <ul> <li>Cáng việc: B2: Lãnh đạo đơn vị</li> <li>Tên người xử lý: Cán bộ Lãnh đạo</li> <li>Người theo dõi: Cán bộ tiếp nhận</li> </ul> |                                                                   |                                                      |
| 📋 Thông tin chung 🔚 Thành phần hồ sơ                                                                                                    | \$ Lệ phí                                        | 1 Thông tin chi tiết                                                                                                    | 🐼 Hình thức nhận kết quả                                          |                                                      |
| Thành phần hồ sơ                                                                                                    | 🗸 Chứng thực điệ                                 | in tử                                                                                                    |                                                                   | 🖋 Cập nhật thành phần hồ sơ                          |
| Bản chính giấy tờ, văn bản làm cơ sở để chứng thực bản sao và bản sao cần<br>thực hiện chứng thực, trừ trường hợp cơ quan, tổ chức không có phương tiện để ch<br>côn chức                                                                                                    | chứng thực. Trường họ<br>nụp. Bản sao từ bản chí | vp người yêu cầu chứng thực chỉ xuất trìn<br>nh để thực hiện chứng thực phải có đầy ć                                                  | h bản chính thì cơ quan, tổ ch<br>lù các trang đã ghi thông tin c | nức tiến hành chụp từ bản chính để<br>của bản chính. |
| 1 Ban chinh Xem mẫu đơn, tờ khai                                                                                                    | *                                                | GGT Ch                                                                                                    | uyën trường.pdf                                                   | ∠:                                                   |
|                                                                                                    |                                                  |                                                                                                    |                                                                   |                                                      |

- Hệ thống sẽ hiển thị giao diện, lãnh đạo thực hiện bấm vào nút "**Ký số**" để thực hiện ký số

| 🛱 Kho dữ liệu điện tử                                 |                            | Thủ tục chứng                                                                                                    | I thực bản sao từ bản chính giấ                                                                |                                |                                  |                                 |                                  |                                     |  |  |  |  |  |
|-------------------------------------------------------|----------------------------|----------------------------------------------------------------------------------------------------|------------------------------------------------------------------------------------------------|--------------------------------|----------------------------------|---------------------------------|----------------------------------|-------------------------------------|--|--|--|--|--|
| Xứ lý hồ sơ<br>Hồ sơ chở tiếp nhận<br>Tiếp nhận hồ sơ | ^                          | <ul> <li>Bộ phận Tỉ</li> <li>Dịch vụ cu</li> <li>Lĩnh vực: Chúng</li> <li>Quy trình: 1 ngài</li> </ul>                              | N&TKQ phường Trần Hưng Đạo<br>ng cấp thông tin trực tuyến<br>thực<br>y - Quy trình cấp Xã - 07 |                                |                                  |                                 |                                  |                                     |  |  |  |  |  |
| Import hồ sơ từ file excel                            | Chứng thượ                 | : điên tử                                                                                                    |                                                                                                |                                |                                  |                                 |                                  | Xắc nhận hoàn thành ····            |  |  |  |  |  |
| Xử lý hồ sơ                                           | Mã hồ sơ: H34.             | : H34.22.62408140001                                                                                                    |                                                                                                |                                |                                  |                                 |                                  |                                     |  |  |  |  |  |
| Hồ sơ không cần xử lý                                 | Thủ tục: Thủ tụ            | Thủ tục: Thủ tục chủng thực bắn sao từ bắn chính giấy từ, văn bắn do cơ quan tổ chức có thấm quyền của Việt Nam cấp hoặc chủng nhận |                                                                                                |                                |                                  |                                 |                                  |                                     |  |  |  |  |  |
| Tra cứu hồ sơ theo đơn vị                             | Mã thủ tục: 2.0            | Ma thú tụ:: 2.00015.000.00.00 H34                                                                                                   |                                                                                                |                                |                                  |                                 |                                  |                                     |  |  |  |  |  |
| Tra cứu hồ sơ toàn cơ quan                            | Chủ hồ sơ: Võ <del>l</del> | Dặng Ngọc Giả                                                                                                    |                                                                                                |                                |                                  |                                 |                                  |                                     |  |  |  |  |  |
| Tra cứu hồ sơ cá nhân                                 |                            |                                                                                                    |                                                                                                |                                |                                  |                                 |                                  |                                     |  |  |  |  |  |
| Cấu hình số hồ sơ                                     | т                          | PHS                                                                                                    | Loại chứng thực                                                                                | Số bản                         | Loại giấy tờ                     | Phí/lệ phí                      | Ký từng phiên bản                |                                     |  |  |  |  |  |
| 📩 Dữ liệu một cửa                                     | GGT Chuy                   | n trường.pdf                                                                                                    | Chứng thực điện tử 🛛 👻                                                                         | 1                              | Bằng đại học                     | 10000                           | Ký số                            |                                     |  |  |  |  |  |
| 🗘 Đồng bộ dữ liệu                                     |                            |                                                                                                    |                                                                                                |                                |                                  |                                 |                                  |                                     |  |  |  |  |  |
| 🕀 Thống kê báo cáo                                    | ~                          | Thành phần l                                                                                                    | າວັ ຣơ                                                                                         |                                | Chứng thực điện từ               |                                 |                                  | Cập nhật thành phần hồ sơ           |  |  |  |  |  |
| 🕑 Quản lý văn bản                                     | ~                          | 🧭 Bản chí                                                                                                    | nh giấy tờ, văn bản làm cơ sở để                                                               | chứng thực bản sao và bản sao  | cần chứng thực. Trường hợp ngi   | ười yêu cầu chứng thực chỉ xuất | trình bản chính thì cơ quan, tổ  | chức tiến hành chụp từ bản chính để |  |  |  |  |  |
| S Thu phí, lệ phí hồ sơ                               | *                          | thực hiện chú                                                                                                    | ng thực, trừ trường hợp cơ quan,                                                               | tổ chức không có phương tiện c | để chụp. Bản sao từ bản chính để | thực hiện chứng thực phải có đ  | ãy đủ các trang đã ghi thông tir | i của bản chính.                    |  |  |  |  |  |

Khi lãnh đạo ký số chứng thực thành công, lãnh đạo thực hiện bấm "**xác nhận hoàn thành**" để chuyển hồ sơ lên bước tiếp theo để tiếp tục xử lý

| ← Xử lý hồ sơ                                                                                                    |                                                            |                          |                                                                                                |                                                    |                        |                        |
|----------------------------------------------------------------------------------------------------|------------------------------------------------------------|--------------------------|------------------------------------------------------------------------------------------------|----------------------------------------------------|------------------------|------------------------|
| Dang xử lý       Hồ sơ: H34.22.6-240814-00         Thủ tục chứng thực bản sao từ bản chính g         m       Bộ phận TN&TKQ phường Trần Hưng Đạo         Dịch vụ cung cấp thông thi trực tuyển         Lĩnh vực: chúng thực         Quy trình: 1 ngày - Quy trình cấp Xã - 07         | 01<br>Jiãy tờ, văn bản do cơ quan tổ                       | chức có thẩm quyền của V | /lệt Nam cấp hoặc chứng<br>Xem quy trình                                                       | nhận<br>👼 In phiếu 🗸                               | Lưu vào kho            | ✓ Xác nhận hoàn thành  |
| Thời gian xử lý                                                                                                    |                                                            |                          | Người xử lý                                                                                    |                                                    |                        |                        |
| Ngày tiếp nhận: 14/08/2024 15:05:45     Ngày hen trả: 15/08/2024 15:05:00     Hạn xử lý toàn quy tinhi 15/08/2024 15:00     Hạn xử lý: 15/08/2024 09:15:00     Thời gian còn lại: 0 ngày 17 giờ 39 gi     Hình thức tiếp nhận: Trực tiếp     Hinh thức hán kết quá hồ sơ: Nhận trực t | 5:00 - 1 ngày (Còn lại 0 ngày 0 giờ<br>nhút 17 giây<br>lếp | 0 phút 0 giây )          | <ul> <li>Công việc: B2: Lăr</li> <li>Tên người xử lý: C</li> <li>Người theo dõi: Cả</li> </ul> | ih đạo đơn vị<br>án bộ Lãnh đạo<br>in bộ tiếp nhận |                        |                        |
| 🖻 Thông tin chung                                                                                                    | Thành phần hồ sơ                                           | \$ Lệ phí                | 1 Thông tin                                                                                    | chi tiết                                           | Hình thức nhận kết quả |                        |
| Lệ phí                                                                                                    |                                                            | + Thêm phí/ lệ p         | hí                                                                                             |                                                    |                        | 🎤 Cập nhật phí/ lệ phí |
| Loại lệ phí Số lượng                                                                                                    | Mức lệ phí                                                 | Thành tiền               | Mô tả                                                                                          | Thanh toán                                         | Bắt buộc thanh toán    | Hình thức thanh toán   |
| Phí chứng thực bản sao từ<br>bản chính.                                                                                                    | 2.000 VND                                                  | 2.000 VND                | Phí chứng thực bản sao<br>thừ bản chính                                                        | Chưa thanh toán                                    |                        |                        |
| Phí chứng thực bản sao từ                                                                                                    |                                                            |                          | Phí chứng thực bản sao từ                                                                      | r                                                  |                        |                        |

### III. HƯỚNG DẪN VĂN THƯ THỰC HIỆN THỰC ĐIỆN TỬ

### 1. Tạo sổ chứng thực

Để thực hiện tạo sổ chứng thực, Văn thư sẽ click vào menu "*Chứng thực điện tử Kon Tum*" chọn "*Quản lý sổ chứng thực điện tử*"

| Hệ thống thông tin giải quyết TTHC linh Kon Turn<br>BỘ PHẬN TN&TKQ PHƯỜNG TRẦN<br>HUNG ĐAO | 😂 H34.22.6 - UBND phường Trần Hưng Đạo - UB | 3ND thành phố Kon Tum                         | ÷ 🔑 🛙                                                                                                    | Cán Bộ Văn Thư (Q. htháp số hồ sơ |
|--------------------------------------------------------------------------------------------|---------------------------------------------|-----------------------------------------------|----------------------------------------------------------------------------------------------------|-----------------------------------|
| 🛱 Kho dữ liệu điện tử                                                                      | QUÂN LÝ THÔNG TIN HỒ SƠ NHẮC VIỆC           |                                               |                                                                                                    |                                   |
| 🔁 Xử lý hồ sơ 🗸 🗸                                                                          | Hồ sơ mới đãng ký                           | Hồ sơ quá hạn xử lý                           | Hồ sơ đến hạn xử lý                                                                                              | Hồ sơ yêu cầu bổ sung             |
| 🙏 Dữ liệu một của 🗸                                                                        |                                             |                                               | and the second second second second second second second second second second second second second second second |                                   |
| Dông bộ dữ liệu ~                                                                          | Hồ sơ<br>Xem chi tiết                       | U Hö so<br>Xem chi 198                        | O Hồ sơ<br>Xem chỉ tiết                                                                                          | U Hồ sơ<br>Xem chỉ tiết           |
| 🕒 Thống kẻ báo cáo 🗸 🗸                                                                     |                                             |                                               |                                                                                                    |                                   |
| 🖻 Quản lý văn bản 🧪                                                                        | Hồ sơ đang tạm dừng                         | Hồ sơ có bước công việc được trả xử lý<br>lại |                                                                                                    |                                   |
| S Thu phí, lệ phí hồ sα                                                                    | 0.0                                         | 0.0                                           |                                                                                                    |                                   |
| Ay Chức chúng thực điện tử Kon Turn ^<br>Quản lý số chúng thực điện tử                     | V HO SO<br>Xem chỉ tiết                     | V Ho so<br>Xem chi tiết                       |                                                                                                    |                                   |

- Tại đây, Văn thư sẽ thực hiện chọn nút "Thêm mới" trên màn hình

| 🛱 Kho dữ liệu điện tử              |   | THÔNG TIN TÌM KIẾM          |                   |            |             |            |             |            |          |            |
|------------------------------------|---|-----------------------------|-------------------|------------|-------------|------------|-------------|------------|----------|------------|
| 🕞 Xử lý hồ sơ                      | ~ | Tên số chứng thực           |                   | Ngày       |             | ۲          | Q, Tîm kiếm |            |          |            |
| 🙏 Dữ liệu một cửa                  | ~ |                             |                   |            |             |            |             |            |          |            |
| Dong bộ dữ liệu                    | ~ | Tìm thấy 1 kết quả          |                   |            |             |            |             |            |          | + Thêm mới |
| 🕀 Thống kê bảo cảo                 | ~ | STT LOẠI SỐ                 | TÊN SỐ CHỨNG THỰC | SỐ BAN ĐẦU | SỐ HIỆN TẠI | TÌNH TRANG | NGÂY MỞ     | NGÂY ĐỔNG  | THAO TÁC |            |
| 🖭 Quản lý văn bản                  | ~ | 1 Số điện tử                | SO HS TEST        | 1          | 30          | ĐẠNG MỬ    | 01/05/2024  | 31/05/2024 | 4.1.0    |            |
| S Thu phí, lệ phí hồ sơ            | ~ |                             |                   |            |             |            |             |            |          |            |
| Ay Chức chứng thực điện tử Kon Tum | ~ | Hiến thị 10 👻 trên 1 bản gi | i .               |            |             |            |             |            |          | >          |
| Quản tý số chứng thực điện tử      |   |                             |                   |            |             |            |             |            |          |            |

- Văn thư sẽ điền thông tin như " Tên sổ chứng thực", " Số bắt đầu", "Ngày mở sổ", "Ngày đóng sổ" và thực hiện "Lưu" sổ

| 🛱 Kho dữ liệu điện tử                                         | THÔNG TIN TÌM KIẾM                                                                                                    |
|---------------------------------------------------------------|----------------------------------------------------------------------------------------------------|
| 🔁 Xử lý hồ sơ 🗸 🗸                                             | Tên số chủng thực thể                                                                                                    |
| 🙏 Dữ liệu một cửa 🗸                                           | Thêm số mới                                                                                                    |
| 🗘 Đồng bộ dữ liệu 🗸 🗸                                         | Tim thấy 1 kết quá Tên số chúng thực + Thêm mới                                                                                                    |
| Thống kê bảo cáo ~                                            | στη τον αραία τη αναιρική τη αναιρική τη αναιρική τη αναιρική τη αναιρική τη αναιρική τη αναιρική τη αναιρική τ<br>Το αναιρική τη αναιρική τη αναιρική τη αναιρική τη αναιρική τη αναιρική τη αναιρική τη αναιρική τη αναιρική τη α                                                                                                    |
| 🔁 Quản lý văn bản 🗸 🗸                                         | 1 Số địn từ 1 1 1 1 1 1 1 1 1 1 1 1 1 1 1 1 1 1                                                                                                    |
| S Thu phí, lệ phí hồ sơ Υ                                     | Ngày mở số (C) 😰 Ngày đóng số (D) * 👩                                                                                                    |
| Ay Chúc chúng thực điện tử Xơn Turn A Chúc chúng thực điện tử | Heim this 10     •     International     International |

# 2. Cấu hình con dấu chứng thực

Để thực hiện cấu hình con dấu, văn thư thực hiện truy cập vào mục "Tài khoản"

| Hệ thống thông tin giải quyết<br>TTHC tỉnh Kon Tưm<br>UBND TỈNH KON | ≕ UBND Tinh Kon Tum                             | - 🔶 🖩 | Võ Đặng Ngọc Giả     Q     Tài khoản | Nhập số hồ sơ 🛛 😶 |
|---------------------------------------------------------------------|-------------------------------------------------|-------|--------------------------------------|-------------------|
| 🛱 Kho dữ liệu điện tử                                               |                                                 | L     | ∋ Đăng xuất                          |                   |
| 🗷 Xử lý hồ sơ                                                       | *                                               |       |                                      |                   |
| 📩 Dữ liệu một cửa                                                   | ×                                               |       |                                      |                   |
| Dông bộ dữ liệu                                                     | ~                                               |       |                                      |                   |
| 🕀 Thống kê báo cáo                                                  | ~                                               |       |                                      |                   |
| 😤 Tra cứu CSDLQG về dân cư                                          | ~                                               |       |                                      |                   |
| ២ Quản lý văn bản                                                   | *                                               |       |                                      |                   |
| 🔇 Thu phí, lệ phí hồ sơ                                             | ~                                               |       |                                      |                   |
| A Chức chứng thực điện tử Kon<br>Tum                                | ~                                               |       |                                      |                   |
|                                                                     |                                                 |       |                                      |                   |
| https://motcua.kontum.gov.vn/vi/mv-accour                           | Hệ thống thông tin giải quyết TTHC tỉnh Kon Tum |       |                                      |                   |

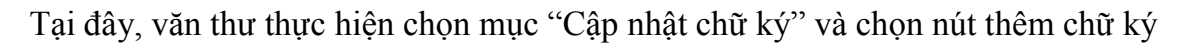

9

|                     |                 |            |                     |                        | ~             |               |
|---------------------|-----------------|------------|---------------------|------------------------|---------------|---------------|
|                     | Cập nhật chữ ký |            |                     |                        |               |               |
|                     | Chữ ký          |            |                     |                        | *             | + Thêm chữ ký |
|                     | Tên chữ ký      | Ảnh chữ ký | Số điện thoại ký số | Từ khóa định vị vị trí | Ngày cập nhật | Thao tác      |
|                     |                 |            |                     |                        |               |               |
|                     |                 |            |                     |                        |               |               |
| 🛛 Cập nhật chữ ký   |                 |            |                     |                        |               |               |
|                     |                 |            |                     |                        |               |               |
|                     |                 |            |                     |                        |               |               |
| 🔋 Báo văng          |                 |            |                     |                        |               |               |
| 🗐 Nhật ký đăng nhập |                 |            |                     |                        |               |               |
|                     |                 |            |                     |                        |               |               |
|                     |                 |            |                     |                        |               |               |
|                     |                 |            |                     |                        |               |               |

Hệ thống sẽ hiển thị, popup để văn thư có thể cập nhật hình ảnh con dấu, văn thư cần tải hình ảnh con dấu và nhập các thông tin cần thiết. Khi đã điền các thông tin xong, văn thư bấm nút lưu lại

| Ánh chữ ký                                      | Số điện thoại ký số | Từ khóa định vị vị trí |
|-------------------------------------------------|---------------------|------------------------|
| THÊM MỚI                                        |                     | ×                      |
| <mark>Tên chữ ký ⁵.</mark><br>Con dấu văn thư   | Tài ảnh lên         |                        |
| <b>Số điện thoại ký số *</b><br>0886650748      |                     |                        |
| <b>Từ khóa định vị vị trí *</b><br>Nguyễn Văn A |                     |                        |
| Thêm thông tin bổ sung                          |                     | 🕂 Thêm thông tin       |
|                                                 | Lưu Lại Đóng        |                        |

*Lưu ý:* hình ảnh chữ ký khi tải lên phải là hình ảnh có định dạng .png.

#### 3. Đóng dấu chứng thực

#### Văn thư đơn vị thực hiện chứng thực điện tử như sau:

- Tại menu "Xử lý hồ sơ", văn thư đơn vị chọn hồ sơ cần xử lý và bấm chọn "Xử lý hồ sơ"

- Văn thực đơn vị chọn tab "Thành phần hồ sơ" và bấm vào nút "chứng thực điện tử". Hệ thống sẽ hiện ra popup để văn thư chọn "Quyển sổ" và bấm vào nút "Đóng dấu

10

| Hệ thống thông tin giải quyết TTHC tính Kon<br>BỘ PHẬN TN&TKQ PHƯỜNG<br>HƯNG ĐẠO                   | TIM<br>TRẨN         | Lĩnh vực: Chứng thực<br>Quy trinh: 1 ngày - Quy trinh cấi                                                                                                    | р Xã - 07              |                  |              |                                                                                                    | 2             | 🕹 Xem quy trình 🗧 In p | nhiếu 🗸 😑 Lưu vào ki         | no 🛷 Xác nhận hoàn thành 🚥          |
|----------------------------------------------------------------------------------------------------|---------------------|----------------------------------------------------------------------------------------------------|------------------------|------------------|--------------|----------------------------------------------------------------------------------------------------|---------------|------------------------|------------------------------|-------------------------------------|
| 🛱 Kho dữ liệu điện tử                                                                              |                     | Thời gian xử lý                                                                                                    |                        |                  |              |                                                                                                    | Người xử lý   |                        |                              |                                     |
| Xử tỷ hỗ sơ<br>Hồ sơ chủ tiếp nhận<br>Tiếp nhận hồ sơ<br>Import hồ sơ từ file excel<br>Xử tỷ hồ sơ | ^                   | Ngày tiếp nhận 10.0%/2024 08.39.45           Ngày tiếp nhận thế 11.0%/2024 08.39.05           Hạn nhật 10.0%/2024 08.39.05           Hạn nhật 10.0%/2024 08.39.05 |                        |                  |              | <ul> <li>Mg công việc 83: Trá kết quả</li> <li>Mg Tên nguối đư lý: Của bộ Văi Thư<br/><u>1</u>) Nguối theo đức Cản bộ Liên dụo</li> </ul> |               |                        |                              |                                     |
| Ho sơ không cân xư lý<br>Tra cứu hồ sơ theo đơn vị                                                 |                     | 🖹 Thông tin chu                                                                                                    | ng 🔒                   | Thành phần hồ sơ | ŝ            | Lệ phí                                                                                                    | Thông         | tin chi tiết 🛛 🛃 Hi    | inh thức nhận kết quả        |                                     |
| Tra cứu hồ sơ toàn cơ quan<br>Tra cứu hồ sơ cá nhân                                                | Cập nhật thôn       | g tin chứng thực điện từ                                                                                                    | r                      |                  |              |                                                                                                    |               |                        | >                            | Cập nhật thành phần hỗ sơ           |
| Cấu hình số hồ sơ                                                                                  | Tích chọn ký đồng l | loạt TPHS                                                                                                    | Loại chúng thực        | Số bản           | Loại giấy tò | Phí/lộ phí                                                                                                    | Quyến số      | Số chúng thực dự kiến  | Đóng dấu từng phiên bản      | fể thực hiện chứng thực, trừ trường |
| 🙏 Dữ liệu một cửa                                                                                  |                     | eine id Mile edf                                                                                                    | Chima three dias tir = |                  |              |                                                                                                    | OD HIS TEST   | 21.6T                  | อด์คุณ สมัน                  |                                     |
| Dong bộ dữ liệu                                                                                    |                     | sigirit-mat.put                                                                                                    |                        | 1                |              |                                                                                                    | - autoritear  | 1                      |                              | 1                                   |
| Thống kê báo cáo                                                                                   | ~                   |                                                                                                    |                        |                  |              |                                                                                                    |               |                        | -                            |                                     |
| 📴 Quản lý văn bản                                                                                  | ~                   | Ý kiến xử lý                                                                                                    |                        |                  | / N          | hập ý kiến xử lý                                                                                                    | Kết quả xử lý |                        |                              | 🔥 Lấy VB từ iOffice                 |
| S Thu phí, lệ phí hồ sơ                                                                            | ~                   |                                                                                                    |                        |                  |              |                                                                                                    |               | € Ki                   | éo thả têp tin hoặc Tải lên  |                                     |
| ${\bf A}_{\!\! {\cal V}}$ Chức chứng thực điện tử Kon Tum                                          | ~                   |                                                                                                    |                        |                  |              |                                                                                                    |               | Kích thước             | tối đa của một tập tin: 50MB |                                     |

- Kéo vị trí con dấu đến 3/3 tên của lãnh đạo và bấm nút "Áp dụng"

| 📕 Tùy chọn chữ ký mở rộng                                                                                                    |                                                                                                    | - 0 ×         |
|----------------------------------------------------------------------------------------------------|----------------------------------------------------------------------------------------------------|---------------|
| Tùy chỉnh chế độ ký                                                                                                    |                                                                                                    |               |
| 🔽 Hiển thị chữ ký 🔲 Mã hóa file                                                                                                    |                                                                                                    |               |
| Fig Kybbi     Final falses hy       Chole w     Final       Chole w     Status       Status     Status       Tak Holin     Mit Holin | Chúng thực bản sao đúng với bản chính<br>Số chúng thực: 31/DT Quyền số: SO HS<br>Ngày chúng thực: 10/06/2024 |               |
| Vị trí chủ ký<br>Trang hiện tại 3                                                                                                    | news prime                                                                                                   |               |
| ☐ Hiến thị trên tắt cả trang Thêm chữ ký                                                                                             |                                                                                                    |               |
| Danh sách chủ ký                                                                                                    |                                                                                                    |               |
| Chủ ký trên trang 3 🗸 🖌                                                                                                    | · · · · · · · · · · · · · · · · · · ·                                                                        |               |
|                                                                                                    |                                                                                                    |               |
| Giao diện chữ ký                                                                                                    |                                                                                                    |               |
| Kiểu chủ ký Chỉ hiến thị ảnh 💌                                                                                                    |                                                                                                    |               |
| Aeh.chi ky                                                                                                    | Tily chon chữ lý mở rông                                                                                     |               |
| Cỡ chữ 10 ⊡ Chữ hoa ⊡ Chữ đảm                                                                                                    | Activate Win                                                                                                 | ndows         |
| Tiếng Việt                                                                                                    | Go to Set and                                                                                                | Aung X Hủy bố |

- Sau khi đóng dấu thành công, Văn thư xem và tải bản vừa ký

| τιαγ σα σαφε κγ αιξη τα, πιφι 50 είτα κγ κι | iong nợp iç. <del>Xem chu xy</del>                                                                                                    |  |
|---------------------------------------------|----------------------------------------------------------------------------------------------------|--|
|                                             |                                                                                                    |  |
|                                             | Chứng thực bản sao đúng với bản chính CHỦ TỊCH<br>Số chứng thực: 31/ĐT Quyền số: SO HS TEST<br>Ngày chứng thực: 10/06/2024<br>Cán bộ Lãnh đạo |  |
|                                             |                                                                                                    |  |

Hướng dẫn tại Phụ lục này này sẽ tiếp tục hoàn thiện bổ sung khi các chức năng hệ thống có thay đổi hoặc khi có văn bản, yêu cầu thay đổi nghiệp vụ của các cơ quan Trung ương và địa phương. Quá trình thực hiện có khó khăn, vướng mắc các đơn vị, địa phương liên hệ Trung tâm Phục vụ hành chính công tỉnh (SĐT: 0260.3797799; Viễn thông Kon Tum (SĐT: 0260. 3958789 - 0260.3500001).